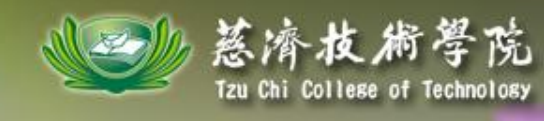

# 電腦故障排除 - 電腦安全防護

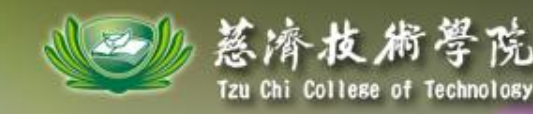

# 電腦故障排除 - 電腦安全防護

- 一、認識隨身碟病毒
- 二、如何防護電腦避免中毒(正確使用隨身碟)
- 三、如何清除電腦及隨身碟病毒
  - A:手動清除
  - B:efix介紹及使用

四、建置一個病毒無法入侵之隨身碟

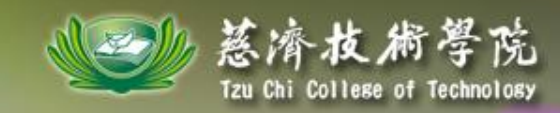

認識隨身碟病毒

### 第一代 Kavo、TAVO、TASO、KASO等

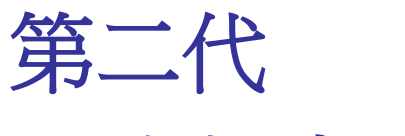

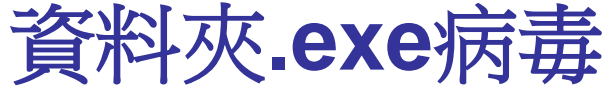

第三代 msbackup.exe

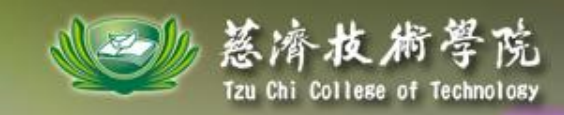

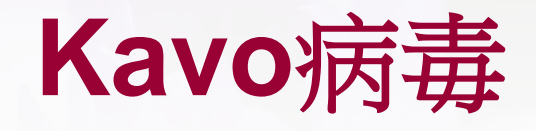

一、利用autorun. inf執行Ntdelect. com 程式。

二、Ntdelect.com複製Kavo.exe到 C:\windows\system32底下

三、Kavo. exe是主要病毒檔,當此程式執行時會 在各磁碟機建立ntdelect. com和autorun. inf, 並不斷耗損電腦記憶體,導致電腦運行很慢, 有時甚至會使電腦當機。

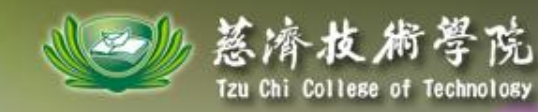

# **Kavo**病毒

#### 卸除式磁碟 (E:)

這個磁碟或裝置包含數種類型的內容

#### 您希望 Windows 執行哪個動作?

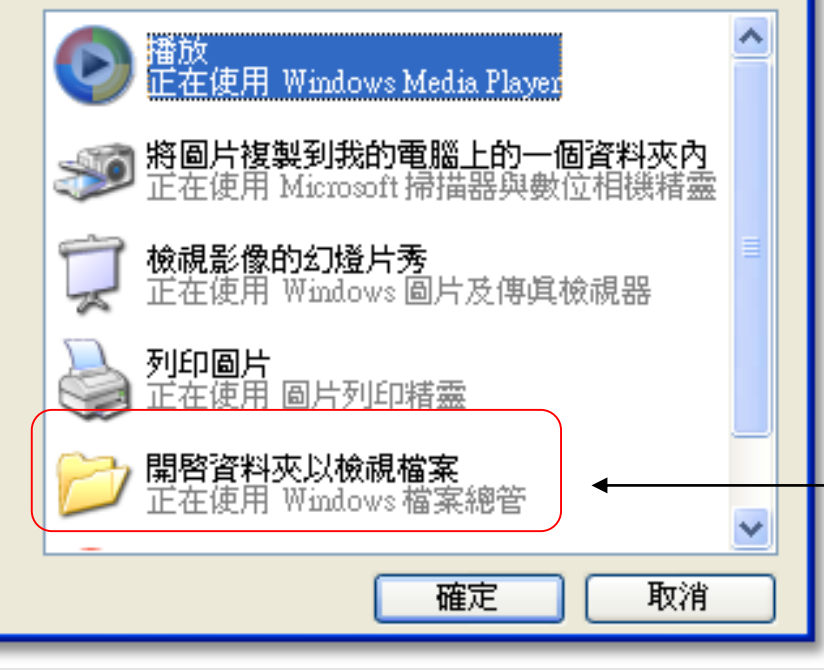

Autornu.inf檔案內容 [AutoRun] open=ntdelect.com ;shell\open=Open(&O) shell\open\Command=ntdelect.com shell\open\Default=1 ;shell\explore=Manager(&X) shell\explore\Command=ntdelect.com

點選這個按確定即會執行autorun.inf檔

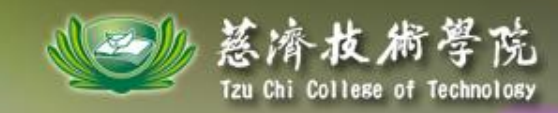

資料夾.exe病毒

一、將隨身碟中原本的資料夾隱藏

二、新增和原本資料夾名稱的.exe檔案,並 將圖示改成資料夾。

三、新增autorun. inf檔案,隨身碟插入電腦後,會自動執行蠕蟲。

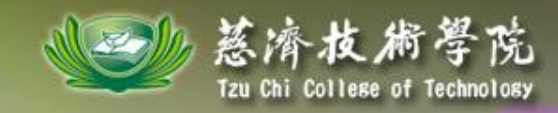

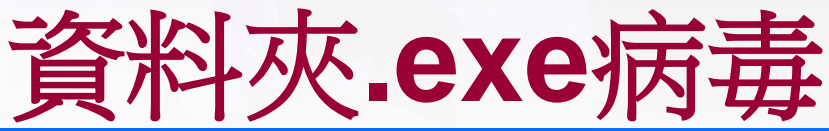

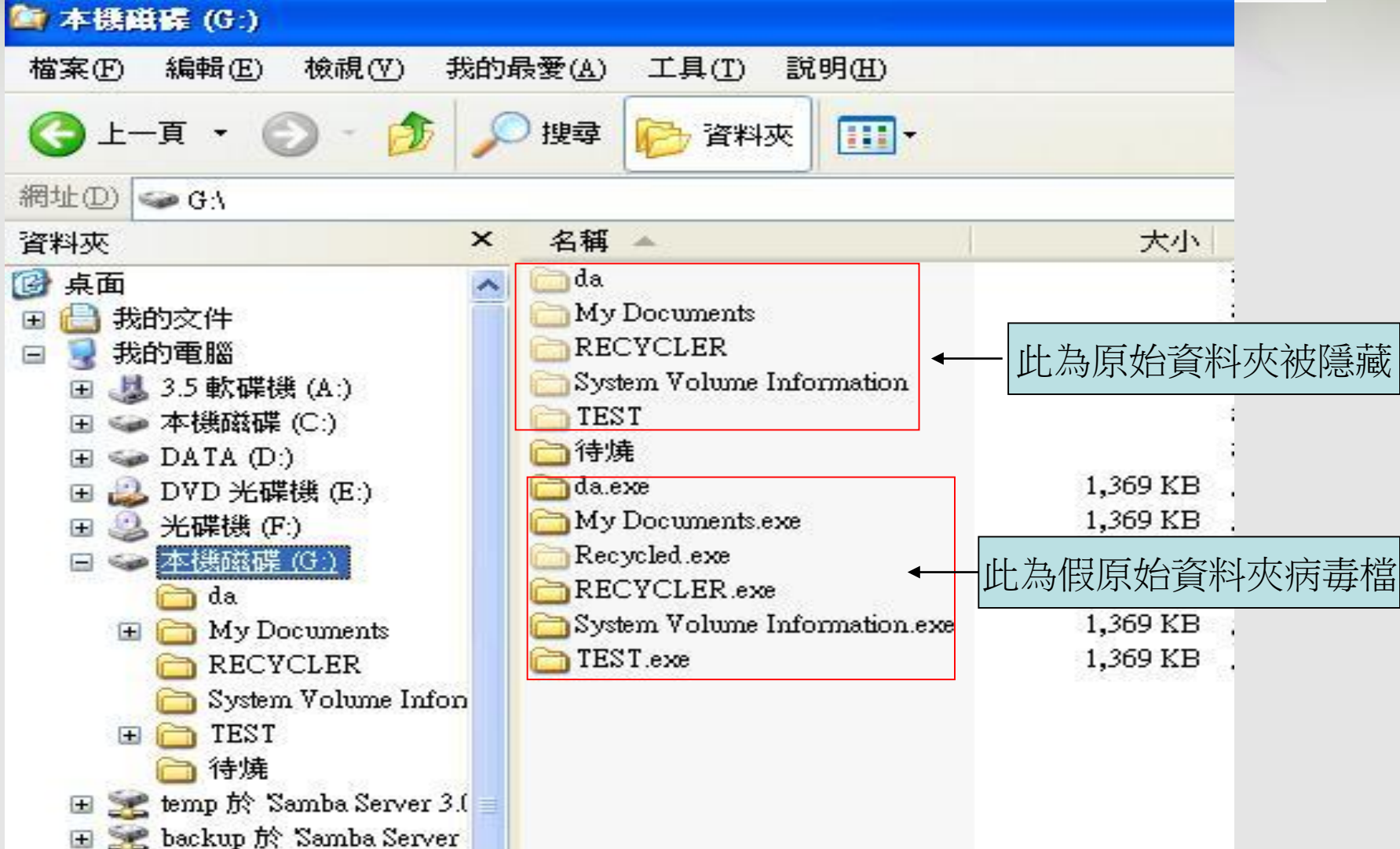

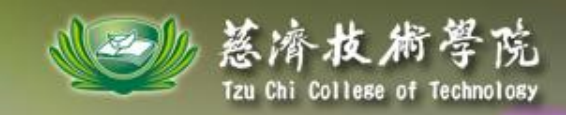

# Msbackup.exe

- 一、利用autorun.inf執行msbackup.exe。
- 二、複制msbackup.exe到各磁碟機裡。
- 三、在啟動區建立啟動
- 四、主要影響

C:\WINDOWS\system32\calc.exe(小算盤)

C:\WINDOWS\system32\sndvol32.exe(音量)

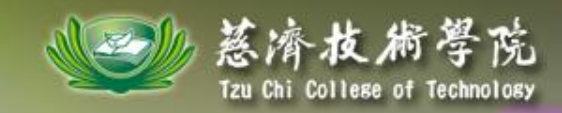

# 如何防護電腦避免中毒

## 一、防毒軟體版本的更新(NOD4.2) 請至電算中心資訊安全防護網站下載新版防 毒軟體

#### http://203.64.35.39

二、手動檢查 請參考下列網址 http://203.64.35.39/files/kavo/usb.htm

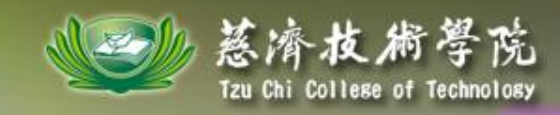

# 如何清除電腦及隨身碟病毒

# 一、手動移除檢查

### msconfig指令(xp、win7適用)

# 二、EFIX軟體介紹

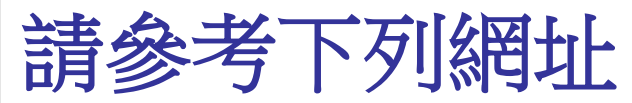

http://reinfors.blogspot.com/

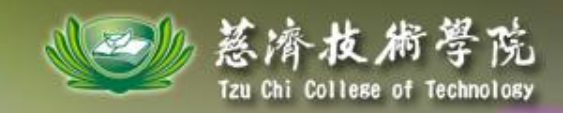

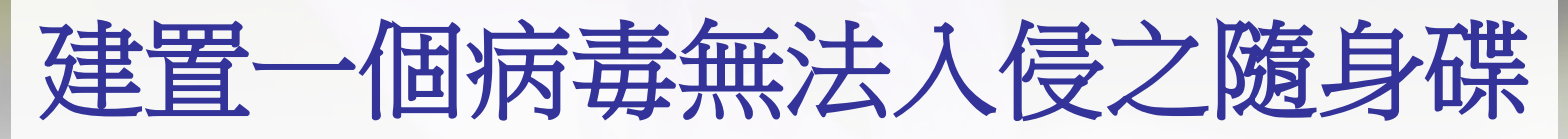

請參考下列網址

http://203.64.35.39/files/acl/index.htm

程式下載

http://203.64.35.39/files/tccn.exe

簡易說明如下:

一、先將隨身碟格式化或轉換成NTFS檔案格式

二、在隨身碟裡建立一個可以存放的資料夾

三、利用cacls將隨身碟根目錄設定為無法讀取